## Firefox 4 Lesezeichen importieren und exportieren

Hier eine kleine Anleitung wo beim Firefox 4 die Einstellung für Lesezeichen Importieren und Exportieren zu finden sind.

Zuerst mal auf Lesezeichen klicken dann auf "Alle Lesezeichen anzeigen" danach kommt ein Popup Fesnter mit dem Menü Import / Export usw.

Dort kann man wie gewohnt die Lesezeichen verwalten.

Viel Spass

Euer Admin